## 自社施工のみなど、点検案件の確認・出力したい

6ヶ月点検、1年点検等点検案件を確認(自社施工のみ等)することができます。※こちらの操作は物件情報「担当情報」担当部署」欄が設定済みであることが前提です。

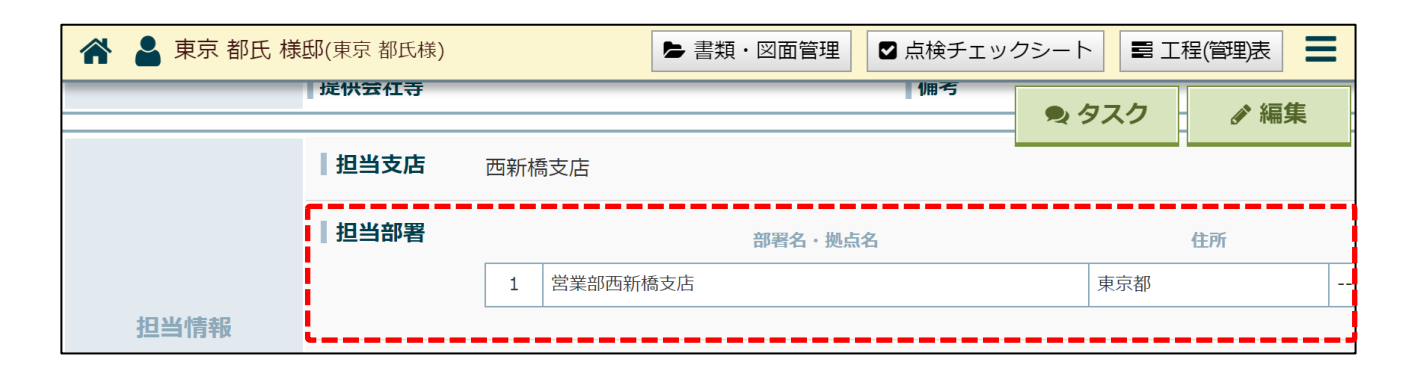

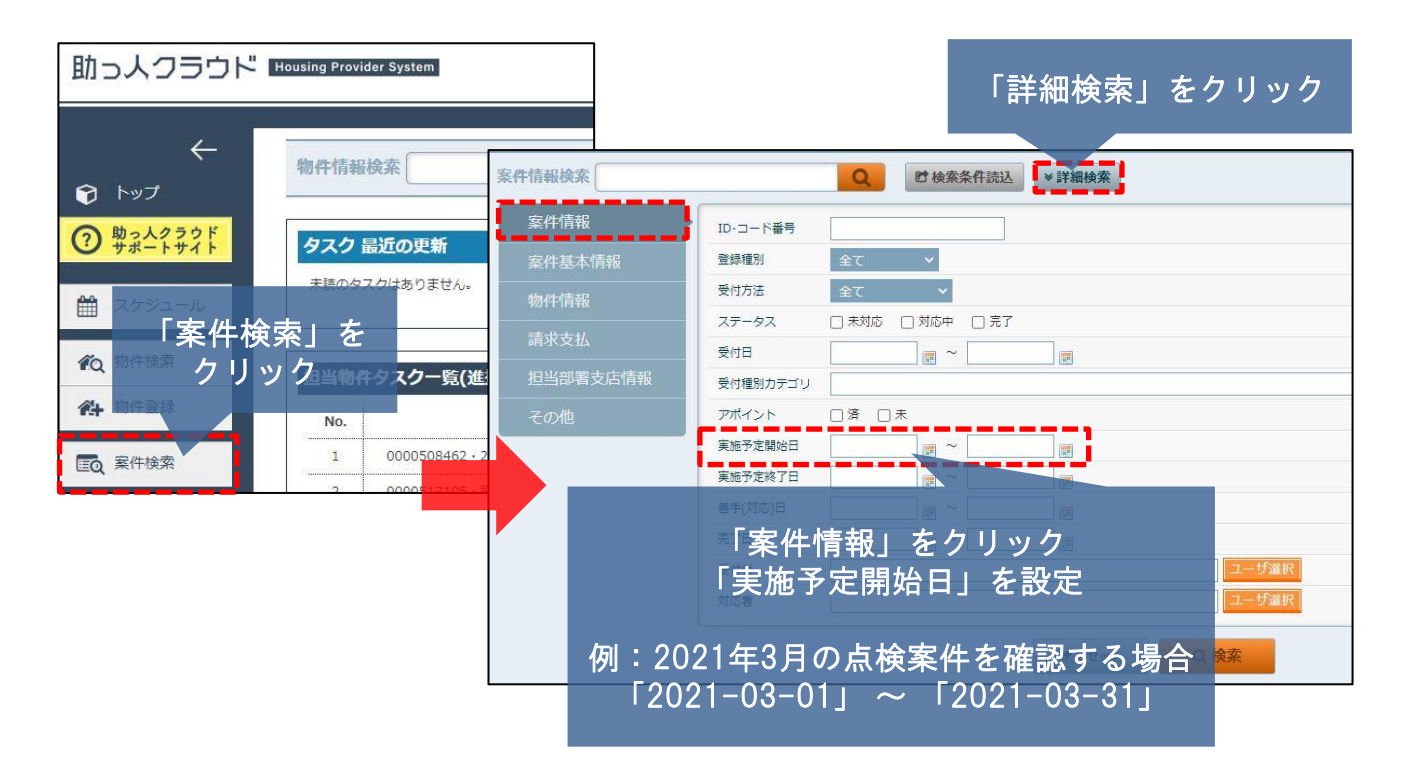

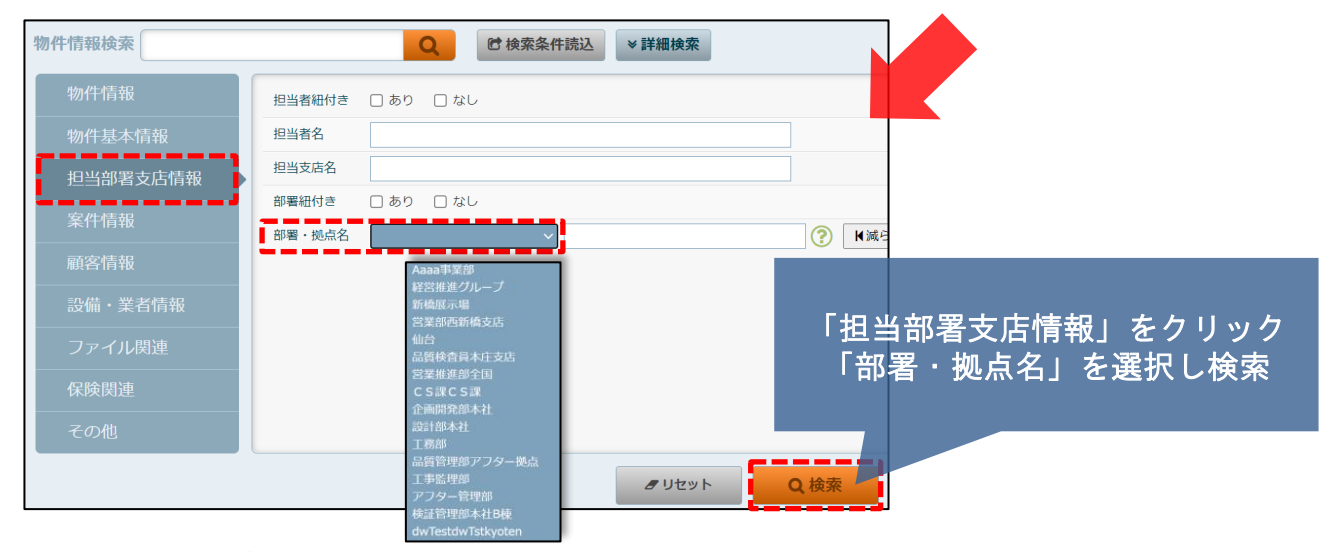

(え 株式会社 ハウスジーメン)

MSĴ GROUP

© House G-men Co., Ltd All Rights Reserved.

## 自社施工のみなど、点検案件の確認・出力したい

| 対象案件が表示されます |                                       |                 |                                          |                                                      |       |        |                             |                    |          |
|-------------|---------------------------------------|-----------------|------------------------------------------|------------------------------------------------------|-------|--------|-----------------------------|--------------------|----------|
|             |                                       |                 | クリセット                                    | Q,検索                                                 |       |        |                             | 國後第                | 条件保存     |
| 全11件中       | 1-11 20# ~                            |                 |                                          |                                                      |       |        |                             | 検索結果を              | EEXCEL出力 |
| No.         | 管理ID 施主名<br>住宅名(物件名)(区画番号)など 共同住宅名 号室 | 住所<br>建築地電話番号   | 案件・コード番号<br>件名                           | 受付日<br>実施予定日<br>着手(対応)日<br>完了日                       | ステータス | 登録種別   | 受付者<br>実施者1<br>実施者2<br>実施者3 | 対応結果               | 詳細       |
| 1           |                                       | 東京都江戶川区松江2-43-4 | 3ヶ月目点検                                   | 2020-11-20                                           | 未対応   | メンテナンス |                             |                    | 物件       |
| 2           |                                       | 東京都江戶川区松江2-43-4 | 3ヶ月国点検                                   | 2020-11-20                                           | 未対応   | 点筷     |                             |                    | 物件       |
| З           | 芝公園 太郎                                | 東京都港区芝公園4-8-14  | 3ヶ月目点検                                   | 2020-05-26<br>2020-11-17<br>2020-05-26               | 対応中   | メンテナンス | 山田 太郎<br>山田 太郎              |                    | 物件       |
| 4           | 芝公園 太郎                                | 東京都港区芝公園4-8-14  | 3 少月目点検(対応結<br>栗)                        | 2020-05-28<br>2020-11-17<br>2020-05-28<br>2020-05-28 | 完了    | 点换     | 山田太郎<br>品肖校査員 2<br>山田太郎     | 症状に関しては写真描述U<br>P済 | 物件       |
| 5           |                                       | 東京都港区西新榆3-7-1   | 10 10 10 10 10 10 10 10 10 10 10 10 10 1 | 2020-11-30                                           | 未対応   | 点検     |                             |                    | 物件       |

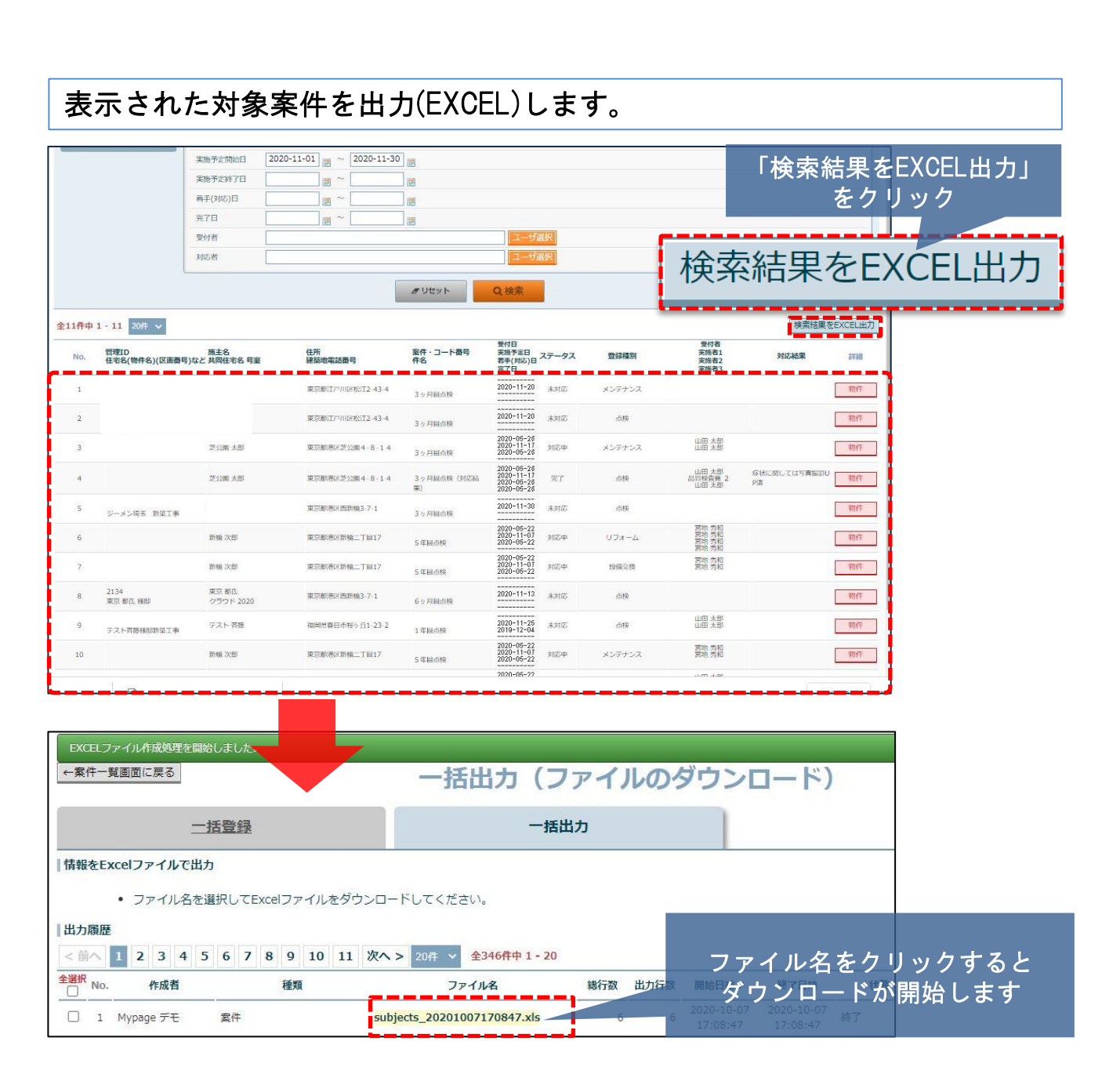

## MSĴ GROUP 🛛 🚫 株式会社 ハウスジーメン 💿 House G-men Co., Ltd All Rights Reserved.